#### **Question and Answers**

#### TOPIC(S):

Mortgage Insurance, MBOT Errors

#### **QUESTION:**

I am getting this following error in MBOT when I am trying to do my ICD.

| A Loan Pipeline       | 3711730769 - <b>Stanton</b>                                                                                                    | 6 | ø | 42 |
|-----------------------|----------------------------------------------------------------------------------------------------|---|---|----|
| Type to filter        | Submission                                                                                                    |   |   |    |
| Forms & Docs          | Closing Docs cannot be submitted. Address the items below and try again:<br>• The PMI Type cannot be blank when the loan has PMI. |   |   |    |
| Lending Portal - URLA | Document Engine Request Type                                                                                                    |   |   |    |

#### **ANSWER:**

We have seen that sometimes the below two fields "come out" of MBOT at this stage of the process. Please enter these fields back in properly and it will fix the above error. See screen shot below. In addition, we have included all the steps in the MI process in the event the error you are experiencing is not solved by the next screen shot/page.

| ☑ Mortgage Insurance              |                                   |   |
|-----------------------------------|-----------------------------------|---|
| Premium Type                      | Premium                           |   |
| Calculated                        | ✔ 0.000%                          |   |
| Company                           | Program                           |   |
|                                   | ~ 3                               | ~ |
| Coverage Type                     | Coverage%                         |   |
| Declining Balance                 | ∽ 30%                             | ~ |
| Credit Score                      | Counseling Saver                  |   |
| 767                               | No                                | ~ |
| Amortizing Renewal                | Level Annual Premium (Refundable) |   |
| No                                | ✓ No                              | ~ |
| Refundable Premium                | Relocation Loan                   |   |
| No                                | ✓ No                              | ~ |
| Loan Estimate Fee Category        |                                   |   |
| Services Borrower Cannot Shop For | ~                                 |   |
|                                   |                                   |   |

See the Screen Shots below to Order MI on Conventional Loans:

Step #1: Go to Order MI on navigation panel in MBOT

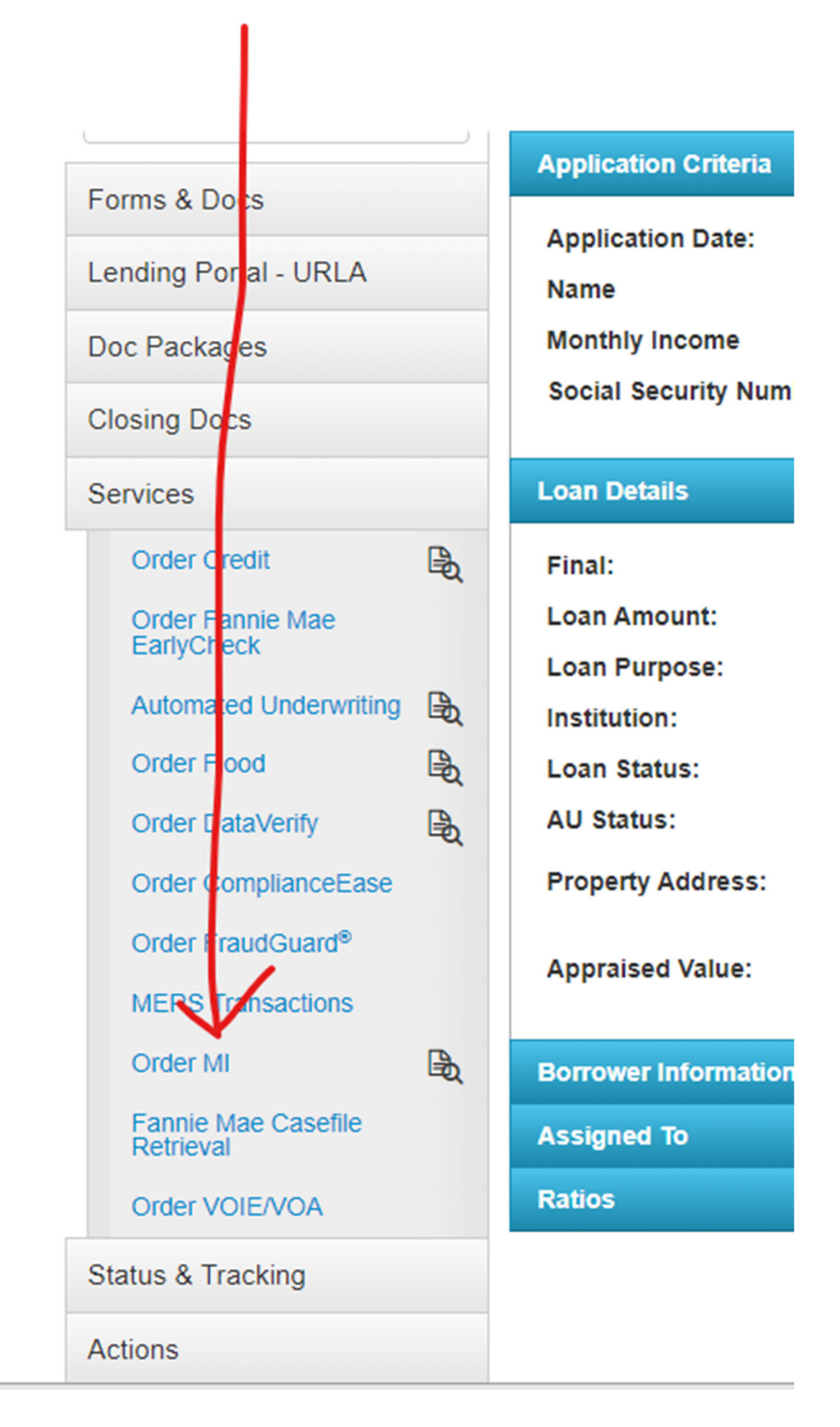

Step 2: Make sure that the below fields are filled in before you order and then submit.

| Loan Info                          |                       |                                |                              |  |
|------------------------------------|-----------------------|--------------------------------|------------------------------|--|
| Product Type<br>Conventional 30    | <b>LTV</b><br>95.000% | Loan Amount<br>170050.00       | Appraised Value<br>180000.00 |  |
| Loan Level Indicative Credit Score |                       | Automated Underwri             | ting Recommendation          |  |
| 744                                |                       | N/A                            | ~                            |  |
| Premium Paid By                    |                       | _                              |                              |  |
| Borrower                           | ~                     | •                              |                              |  |
| Relocation Loan                    |                       |                                |                              |  |
| No                                 | ~                     | •                              |                              |  |
|                                    | 1#                    | 2                              |                              |  |
| Vendor Submission                  |                       |                                |                              |  |
| MI Company                         | $\checkmark$          | Certificate Number (f          | or subsequent submissions)   |  |
| MGIC                               | ~                     |                                |                              |  |
| Request Type                       |                       | Special Pricing/Program Number |                              |  |
| Rate Quote                         | ~                     | •                              |                              |  |
| Rate Quote ID                      |                       | _                              |                              |  |
| YFJQ7KD                            |                       |                                |                              |  |
|                                    |                       |                                |                              |  |
| Request Info                       | - Ç i                 |                                |                              |  |
| Plan Type                          |                       | Renewal Calculation            |                              |  |
| Monthly                            | ~                     | Constant/Level                 | ~                            |  |
| Refundability                      |                       | Split Premium Upfrom           | nt Percentage                |  |
| Not Refundable                     | ¥5 °                  | N/A                            | ~                            |  |
| Percentage of Coverage             | - (                   | First Month Premium            | Collection                   |  |
| 30%                                | ~                     | With First Payment             | ~                            |  |

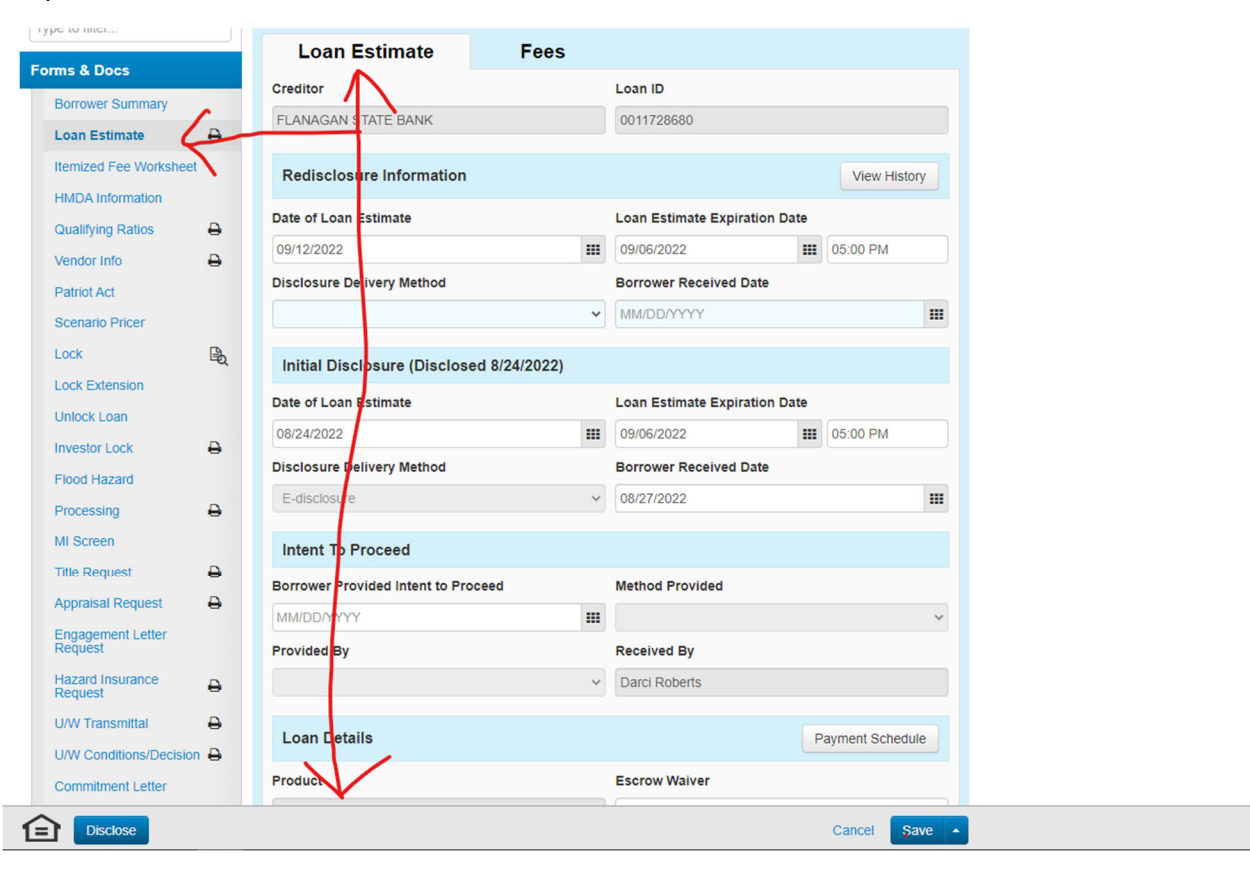

Step 3: Go to the Loan Estimate main tab under forms and docs and scroll down.

Step 4: Make sure to click the Mortgage Insurance Button.

| rms & Docs                   |                                             | Occubancy            |                   | Loan Amount   |
|------------------------------|---------------------------------------------|----------------------|-------------------|---------------|
| Borrower Summary             |                                             | Prin ary Residence   | ▶ \$170,050.00    |               |
| Loan Estimate                | n Estimate 🖨 Purchase Price Appraised Value |                      |                   | Property Type |
| Itemized Fee Worksheet       |                                             | \$179,000.00         | \$180,000.00      | Detached      |
| HMDA Information             |                                             | Number of Units      |                   |               |
| Qualifying Ratios            | ₽                                           | 1 Init               |                   | Existing Loan |
| Vendor Info                  | ₽                                           |                      |                   | \$0.00        |
| Patriot Act                  |                                             |                      |                   |               |
| Scenario Pricer              |                                             | U Simultaneou        | s Mortgages 😡     |               |
| Lock                         | B                                           | Compliance Dat       | aila              |               |
| Lock Extension               |                                             | compliance Det       | alis              |               |
| Unlock Loan                  |                                             | Closing Cannot Occ   | ur Until          |               |
| Investor Lock                | ₽.                                          | 09/01/2022           |                   | ===           |
| Flood Hazard                 |                                             |                      |                   | Last Disclose |
| Processing                   | ₽                                           | Annual Percentage    | e Rate (APR)      | 6.211         |
| MI Screen                    |                                             | Total Dranaid Finan  | Charries (BEC)    | ¢4 5444       |
| Title Request                | ₽                                           | iotal Prepaid Final  | ice Charges (PFC) | \$1,044.8     |
| Appraisal Request            | ₽                                           | Finance Charge       |                   | \$203,462.0   |
| Engagement Letter<br>Request |                                             | Amount Financed      |                   | \$168,505.0   |
| Hazard Insurance<br>Request  | 0                                           | Total of Payments    | 0                 | \$371,967.0   |
| U/W Transmittal              | Ð                                           | Total interest Perce | ent (TIP)         | 118.7569      |
| U/W Conditions/Decision      | ₽                                           | V                    |                   |               |
| Commitment Letter            |                                             | ☐ Mortgage Ins       | urance            |               |
| Denial/Withdrawn Letter      |                                             |                      |                   |               |

| rms & Docs                   |   |
|------------------------------|---|
| Borrower Summary             |   |
| Loan Estimate                | ₽ |
| Itemized Fee Worksheet       |   |
| HMDA Information             |   |
| Qualifying Ratios            | ₽ |
| Vendor Info                  | ₽ |
| Patriot Act                  |   |
| Scenario Pricer              |   |
| Lock                         | B |
| Lock Extension               |   |
| Unlock Loan                  |   |
| Investor Lock                | ₽ |
| Flood Hazard                 |   |
| Processing                   | ₽ |
| MI Screen                    |   |
| Title Request                | ₽ |
| Appraisal Request            | ₽ |
| Engagement Letter<br>Request |   |
| Hazard Insurance<br>Request  | ₽ |
| U/W Transmittal              | ₽ |
| U/W Conditions/Decision      | ₽ |
| Commitment Letter            |   |
| Denial/Withdrawn Letter      |   |

Step 5: Make sure that these fields pulled over from your order. If not, please fill in.

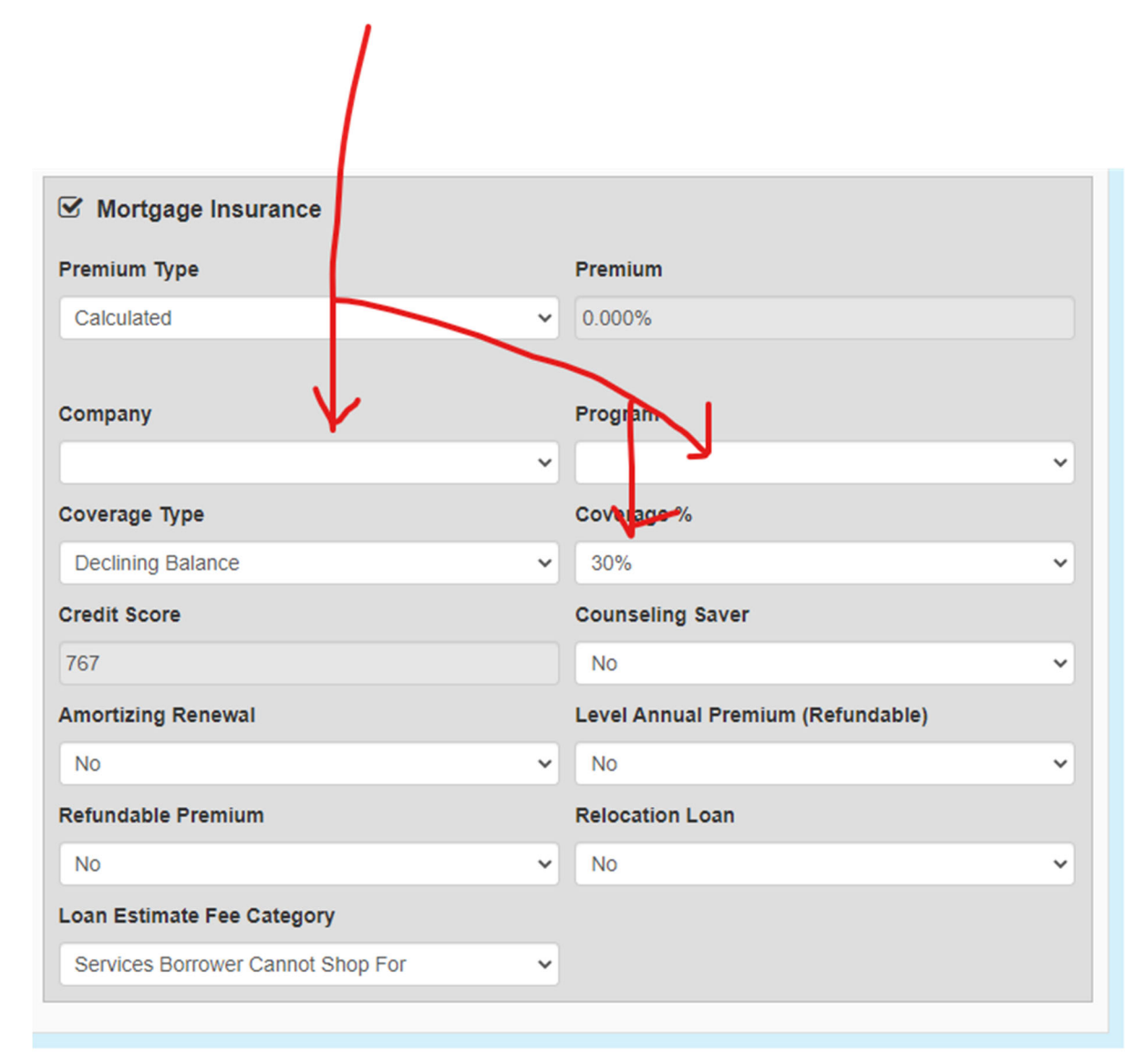

Step 6: Make sure to go to your Lock Screen.

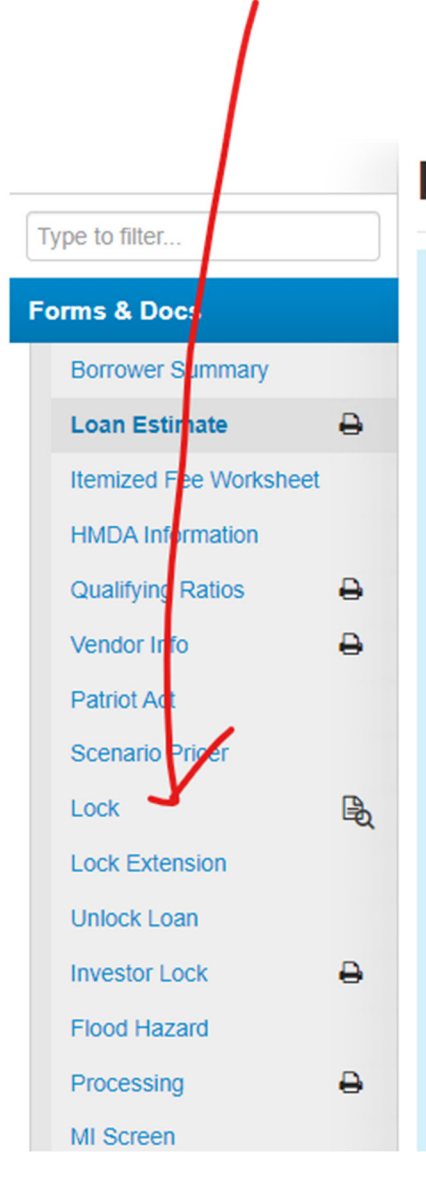

# Loan Estimate

| Loan Estimate               | Fees          |
|-----------------------------|---------------|
| Creditor                    | ı             |
| FLANAGAN STATE BANK         |               |
| Redisclosure Information    |               |
| Date of Loan Estimate       | ı             |
| 09/12/2022                  |               |
| Disclosure Delivery Method  | E             |
|                             | ~             |
| Initial Disclosure (Disclos | ed 8/24/2022) |
| Date of Loan Estimate       | ı             |
| 08/24/2022                  |               |
| Disclosure Delivery Method  | E             |
| E-disclosure                | ~             |
|                             |               |

| Property Information         |                          |          |                                                                                                    |             |
|------------------------------|--------------------------|----------|----------------------------------------------------------------------------------------------------|-------------|
| Address Number               | Address Street           |          | Address Un                                                                                                    | nit         |
| 1860                         | Felknor Rd               |          |                                                                                                    |             |
| Property Address (Combin     | ned)                     |          |                                                                                                    |             |
| 1860 Felknor Rd              |                          |          |                                                                                                    |             |
| City                         |                          | State    |                                                                                                    |             |
| MITCHELL                     |                          | IN       |                                                                                                    |             |
| County                       |                          | Zip      | Zip Ext                                                                                                    |             |
| LAWRENCE                     |                          | 47446    |                                                                                                    |             |
| Property Type                | Occupancy Type           | 1        | Rural HUD Repo                                                                                                  |             |
| Single Family Detached       | Primary Residence        |          | No No                                                                                                    |             |
| Units Stori                  | es Warrantable           |          | New Construction                                                                                                |             |
| 1 unit(s) 1                  |                          |          | No                                                                                                    |             |
| Loan Information             |                          |          |                                                                                                    |             |
| Base Loan Amount 1st Mt      | g * Amort/Maturity Term  | Pulpose  | of Loan                                                                                                    |             |
| \$170,050.00                 | 360/360                  | Purchase | i de la companya de la companya de la companya de la companya de la companya de la companya de la companya de l |             |
| Financed PMI/MIP/VAFF        | Escrow Waiver            | Purpos   | of Refinance                                                                                                    |             |
| \$0.00                       | No                       |          |                                                                                                    |             |
| Loan Amount 1st Mtg *        | Escrow Waiver Type       | Doc Typ  |                                                                                                    |             |
| \$170,050.00                 |                          | Full Doc | mentation                                                                                                    |             |
| Loan Amount 2nd Mtg *        | HELOC Piggyback          | Buydow   | n Buydown Plan                                                                                                  | Contributor |
| \$0.00                       | No                       | No       |                                                                                                    |             |
| Undrawn HELOC                | Estimated Closing Date 1 |          |                                                                                                    |             |
| \$0.00                       | 9/30/2022                |          |                                                                                                    |             |
| Purchase Price               | LTV                      | Interest | Only Interest Only Period                                                                                       |             |
| \$179,000.00                 | 95.000%                  | No       |                                                                                                    |             |
| Appraised Value              | CLTV                     | MI       | MI Coverage                                                                                                    | LPMI        |
| \$180,000.00                 | 95.000%                  | Yes      | <b>Y</b>                                                                                                    | No          |
| Cash Out                     | HCLTV                    | Seller C | ontributions                                                                                                    |             |
| \$0.00                       | 95.000%                  | No       |                                                                                                    |             |
| DTI                          | Originator Compensation  |          |                                                                                                    |             |
| 34.279%                      |                          |          |                                                                                                    |             |
| * new or existing , 1 mm/dd/ | עצע                      |          |                                                                                                    |             |

### Step 7: Make sure your lock is confirmed with the correct MI Coverage.

Step 8: Make sure the MI populates to the Loan Estimate Fee Tab. You may have to recalculate if it is not, to trigger the fee to show up.

## Loan Estimate

| Loon Estimate                                                                                                 | Essal                                                                           |                                            |                         |                                |                 |          |
|----------------------------------------------------------------------------------------------------|---------------------------------------------------------------------------------|--------------------------------------------|-------------------------|--------------------------------|-----------------|----------|
|                                                                                                    | rees                                                                            |                                            |                         |                                |                 |          |
| Fee view   Tolerance view   Aud                                                                               | It view                                                                         |                                            | >                       | Recalc                         | ulate Fees      |          |
| The Disclose button is disabled. E<br>and delivery method. For the Loar<br>Disclosure these fields are on the | lefore you can mark this<br>n Estimate, these fields a<br>Important Dates page. | loan disclosed you<br>are on the Loan Esti | must provi<br>mate tab. | de the disclo<br>For the Closi | sure date<br>ng |          |
| Origination Charges                                                                                           |                                                                                 |                                            |                         |                                | \$1,308.82      |          |
| Fee Name                                                                                                    | Current                                                                         | Paid By                                    | Pai                     | d To                           | Details         |          |
| Discount Points                                                                                               | \$409.82                                                                        | Borrower 🗸                                 | Lender                  | ~                              | 0 🛇             |          |
|                                                                                                    |                                                                                 |                                            |                         |                                |                 |          |
|                                                                                                    |                                                                                 |                                            |                         |                                |                 |          |
|                                                                                                    |                                                                                 |                                            |                         |                                |                 |          |
|                                                                                                    |                                                                                 |                                            |                         |                                |                 |          |
|                                                                                                    |                                                                                 |                                            |                         |                                |                 |          |
|                                                                                                    |                                                                                 |                                            |                         |                                |                 |          |
|                                                                                                    |                                                                                 |                                            |                         |                                |                 |          |
|                                                                                                    |                                                                                 |                                            |                         |                                |                 |          |
| Initial Escrow Payment a                                                                                      | t Closing                                                                       |                                            |                         |                                |                 | \$760.29 |
| Fee Name                                                                                                    | Cuirent                                                                         | Paid E                                     | By                      | Paid                           | То              | Details  |
| County Taxes                                                                                                  | \$0.00                                                                          | Borrower                                   | ~                       | Lender                         | ~               | Ø        |
| (0 Month(s) @ \$/Month)                                                                                       |                                                                                 |                                            |                         |                                |                 |          |
|                                                                                                    |                                                                                 |                                            |                         |                                |                 | -        |
| Homeowners Insurance                                                                                          | \$617.72                                                                        | Borrower                                   | ~                       | Lender                         | ~               | Ø        |
| (0 Month(3) @ \$200.0 month)                                                                                  | ¥                                                                               |                                            |                         |                                |                 |          |
| Mortgage Insurance                                                                                            | \$32.59                                                                         | Borrower                                   | ~                       | Lender                         | ~               | $\odot$  |
| (1 Month(s) @ \$32.59/Month)                                                                                  |                                                                                 |                                            |                         |                                |                 |          |
| Property Taxes                                                                                                | \$109.97                                                                        | Borrower                                   | ~                       | Lender                         | ~               | C        |
| (1 Month(s) @ \$109.97/Month)                                                                                 | 0100.01                                                                         |                                            |                         | Londor                         |                 | •        |
|                                                                                                    |                                                                                 |                                            |                         |                                |                 |          |